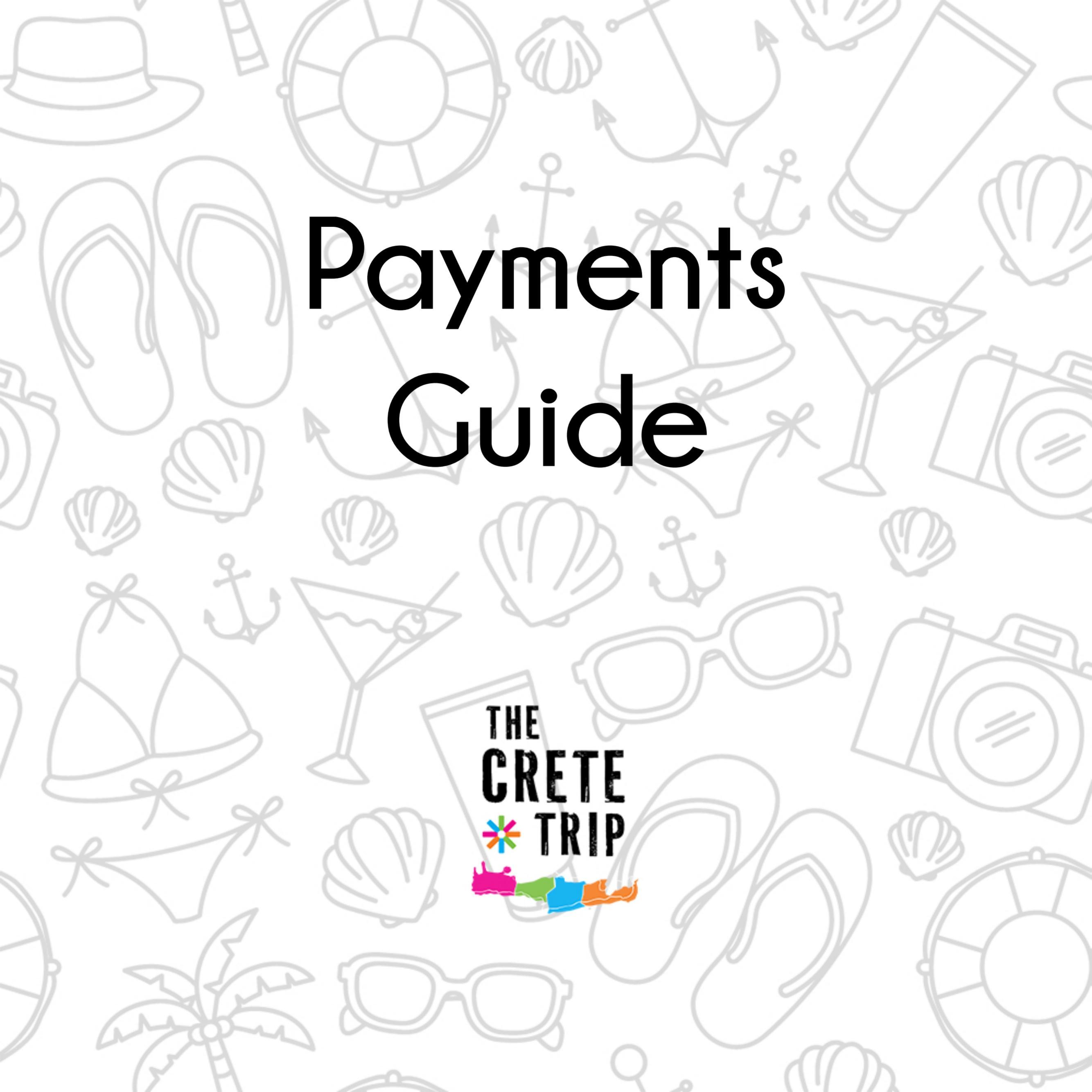

| Pay t                  | he event fee 🛛 🗙                                                                                                    |
|------------------------|----------------------------------------------------------------------------------------------------|
|                        | Pay now!                                                                                                    |
| My account             |                                                                                                    |
| 🕼 Edit                 |                                                                                                    |
| M                      | ly details:                                                                                                    |
| Full Name:             |                                                                                                    |
| Email:                 |                                                                                                    |
| ESNcard no:            |                                                                                                    |
| To pay:                |                                                                                                    |
| Included in the price: | <ul> <li>Ferry Transportation</li> <li>All exclusive TCT activities</li> <li>4<sup>*</sup> Hotel Stay with Breakfast</li> <li>Welcome Bags (+ many surprises!)</li> </ul> |
| ID/Passport no:        |                                                                                                    |
| Date of birth:         |                                                                                                    |

# Step 1

When you finish your registration, you will be redirected to the page where you can pay the participation fee.

To start the payment process press the Pay now! button.

### Pay the event fee

Please pay the event fee, by clicking the button below. After we have received your payment, we will send you a payment confirmation by email.

Notice: When you enter your card details and pay the fee, please do not close the window and wait for some seconds ;)

| Name:                    |                                                                                                    |
|--------------------------|----------------------------------------------------------------------------------------------------|
| Section:                 |                                                                                                    |
| SNcard Status:           |                                                                                                    |
| То рау:                  |                                                                                                    |
| ncluded in the<br>price: | <ul> <li>Ferry Transportation</li> <li>All exclusive TCT activities</li> <li>4" Hotel Stay with<br/>Breakfast</li> <li>Welcome Bags (+ many<br/>surprises!)</li> </ul> |
| ayment Status            | Payment pending                                                                                                    |
|                          | Pay with card                                                                                                    |
|                          |                                                                                                    |

This is the Payments Form.

Step 2

You can find the main details of your spot and the price of the participation fee. To proceed, press Pay with card.

#### Pay with card

| Card N | umber |
|--------|-------|
|--------|-------|

XXXX XXXX XXXX XXXX

Expiration MM / YY

MM

YYYY

(1)

#### Card Holder Name

Name Surname

CVV

123

Pay 198.00 €

## Step 3

To finalize your payment enter your card details and press Pay (participation fee).

DO NOT close any window until you receive the message that the payment is complete and that you have secured your spot.